# QR-Code mit dem Handy scannen

# IOS / Apple Geräte (IPhone, IPad etc.):

- 1. Öffnen Sie die Kamera auf Ihrem IOS Gerät.
- 2. Richten Sie Ihre Kamera auf den QR-Code.
- 3. Öffnen Sie das oben im Bildschirm auftauchende Fenster.
- 4. Geben Sie Ihre Fallnummer ein. (siehe Patientenausweis die achtstellige Nummer oben/links)
- 5. Legen Sie nun die App auf ihren Home-Bildschirm ab. (den Pfeil (im Viereck eingebettet) drücken, dann nach rechts scrollen und zum "Home-Bildschirm" hinzufügen.)

### Android Geräte (Samsung, Huawei etc.):

- Öffnen Sie Ihren Google Assistenten (Homebutton gedrückt halten) und klicken auf das viereckige Symbol für die Kamera.
- 2. Richten Sie Ihre Kamera auf den QR-Code.
- 3. Öffnen Sie den erscheinenden Link.
- Geben Sie Ihre Fallnummer ein. (siehe Patientenausweis die achtstellige Nummer oben/links)
- Legen Sie nun die App auf ihren Home-Bildschirm ab.
  (die 3 Punkte drücken und zum Startbildschirm hinzufügen.)

#### Weitere Alternativen zum einscannen des QR Codes:

- 1. Öffnen Sie einen Webbrowser (z.B. Google Chrome oder Safari).
- 2. Rufen Sie die Webseite "www.qrsnapper.com" auf und genehmigen Sie den Kamerazugriff.
- Richten Sie die Kamera auf den QR-Code und klicken Sie, nachdem der Scanner den QR-Code erkannt hat, auf "Open".
- 4. Geben Sie Ihre Fallnummer ein.
- 5. Legen Sie nun die App auf ihren Home-Bildschirm ab.

## Hinweis:

#### Bitte zu folgenden Aktualisierungszeiten den Therapieplan prüfen:

- <u>Täglich</u> um 08:00 Uhr; um 12:00 Uhr und um 19:00 Uhr
- Für die Folgewoche erscheint erstmals am Freitag um 19:00 Uhr der Plan auf der APP

Im Bereich der "Glücksmarie" (Restaurant das sich auf dem Gelände befindet) gibt es schlechten WLAN-Empfang. Um den "digitalen Therapieplan" nutzen zu können benötigen Sie zwingend eine Internetverbindung.

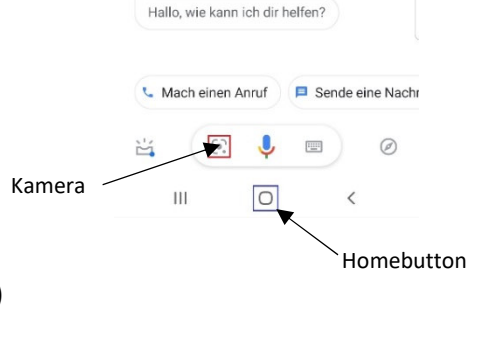

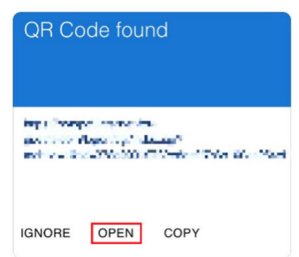

| 0               |  |
|-----------------|--|
| WEBSITE-QR-CODE |  |
| ari öffnen      |  |

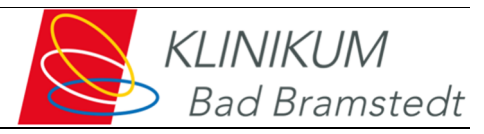

#### www.klinikumbadbramstedt.de